# 新乡医学院 2022 年同等学力人员申请硕士学位入学考试的通知

根据当前新冠疫情的实际情况,结合新乡医学院关于疫情管控的相关要求,为保障同等学力学员 正常开展入学流程,现将同等学力学员 2022 年入学考试安排如下:

## 一、考试方式及考前准备

本次考试将采用"线上方式"进行,学员需准备一台带有摄像头的电脑参加考试,建议使用"谷歌或者火狐"浏览器登陆课程平台网址:"https://xxmuyjs.yuketang.cn",微信扫码登陆账号,进入平台,课程中选择标有"2022年入学考试"的内容,进入课程考试界面。

在正式开始考试前,请学员务必准备一张近期免冠照片(电子版),按照要求上传照片,核验身份证件开始考试。详见附件"在线考试操作说明"。

#### 二、考试方式: (考试科目:英语)

考试时间:11 月 27 日 15:30-16:30,共计 60 分钟。请至少于考试开始前 15 分钟登录考试 页面,进行身份验证。

考试系统测试时间: 11月24日8:00~11月26日18:00

(为保障考试顺利进行,正式考试前请务必进入平台进行考试测试,如遇问题请联系学堂在线平 台单老师: 010-82152512 18611399421,新乡医学院研究生处电话: 0373-3831317)

考试形式:学堂云平台线上答题。

考试环境:建议保持网络稳定,同时请所有参加考试的同学,务必至少在考前一天,准备好 考试所需的电脑。 诚信要求:请所有参加考试的同学,严格自律,考试期间,不得有任何与答题无关的行为, 如发现任何考试违规行为,一经发现,取消考试资格,成绩无效!

三、考试方法:

1.身份绑定:微信搜索"雨课堂"公众号进入,点击"更多"-"身份绑定",搜索"新乡医学院 研究生处"进入,按照要求输入账号和密码(账号为准考证号,密码为准考证号后六位)。

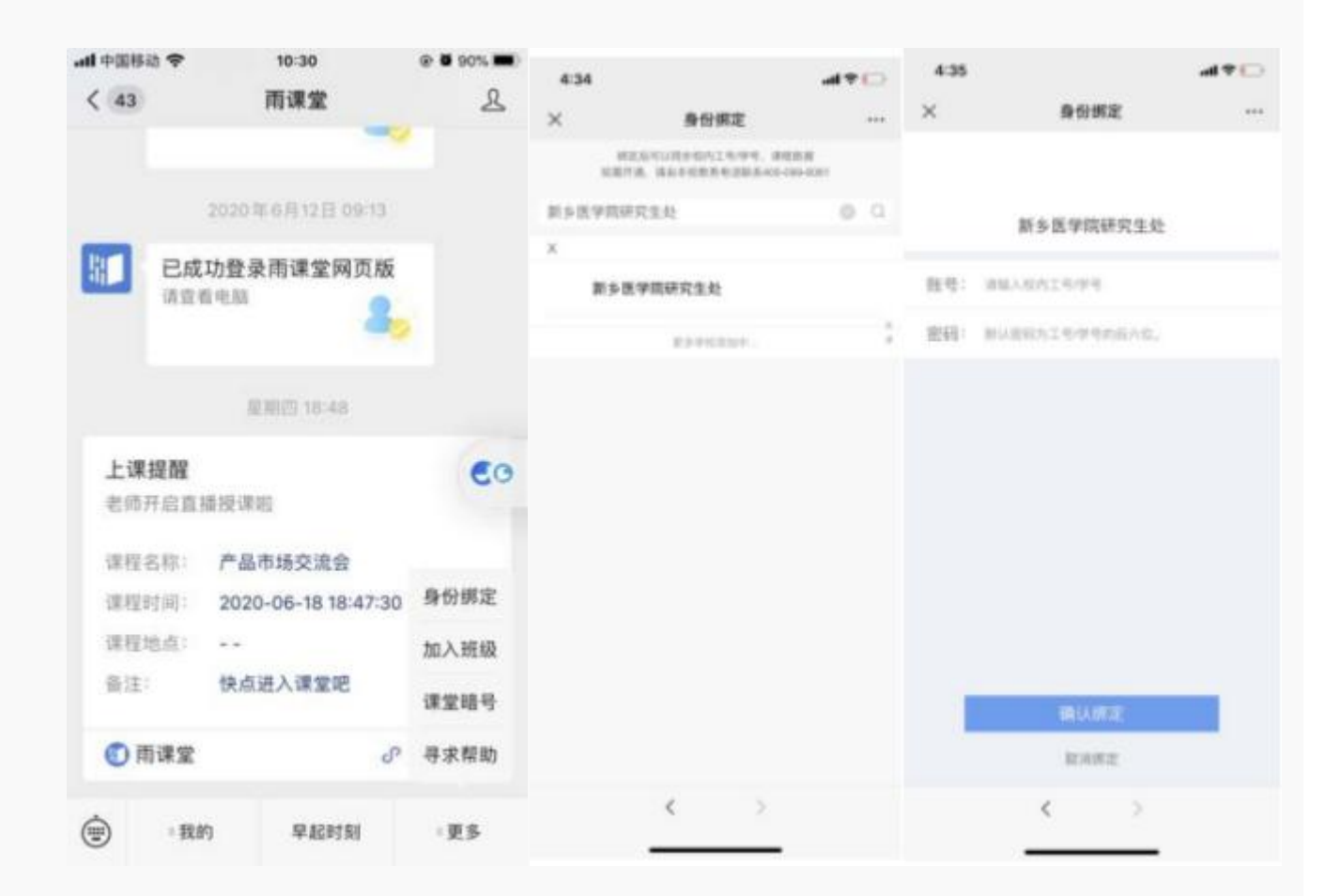

### 2.登录

打开浏览器,输入网址:https://xxmuyjs.yuketang.cn,点击"登录"使用已绑定身份的 微信扫码即可登录,登录后点击进入学习空间即可。(同学们请注意:网址前没有 www.由于一些浏 览器复制网之后会自动生成 www.同学们手动去掉即可,登陆前请核实网址是否正确,网址不正确无 法登录)。

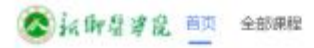

#### 8.8

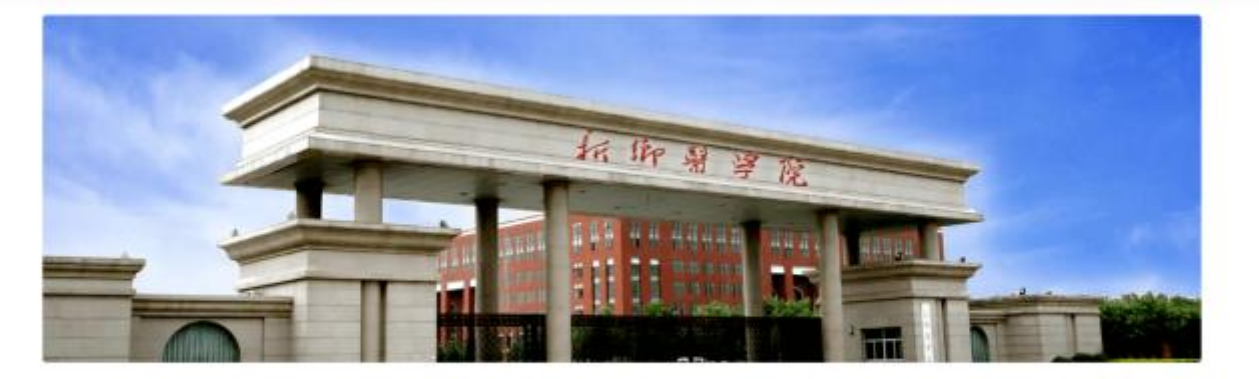

- 新乡医学院研究生处
- Copyright 2013-2021 出版要编组图科技制度公司 第15年至140071号 ( 图公用金融 11010882017721

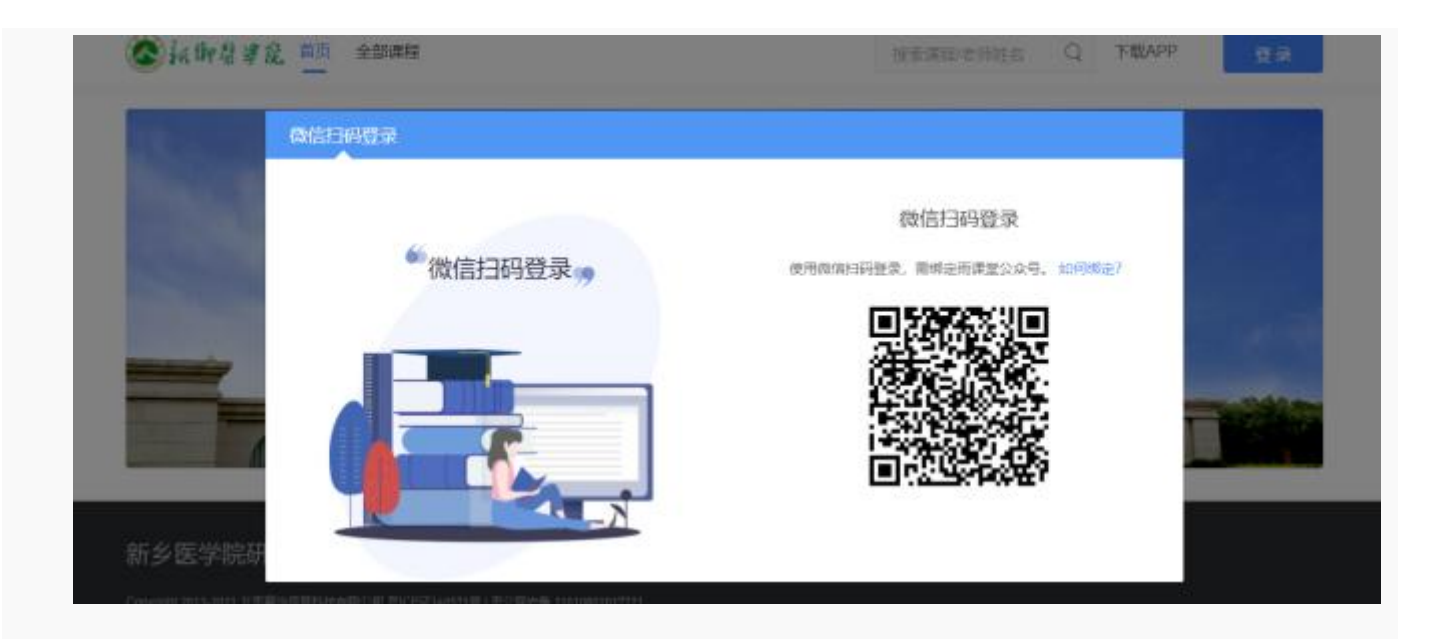

3.登录平台后,找到标有"2022级入学考试"班级字样,点击进入考试。

| TRAFIO I OT |                          |                                        |
|-------------|--------------------------|----------------------------------------|
| 2022级入学考试   |                          |                                        |
| <b>@</b> 1  |                          |                                        |
|             |                          |                                        |
|             |                          |                                        |
|             |                          |                                        |
|             |                          |                                        |
|             | ₩500m<br>2022级入学考试<br>@1 | Rutiona<br>2022级入学考试<br><sup>②</sup> 1 |

# 4.进入考试课程后,点击相应考试进入考试界面。

| 2022汲入学考试                              |          |                                        | Ξ. Π |      |
|----------------------------------------|----------|----------------------------------------|------|------|
| 9 : :::::::::::::::::::::::::::::::::: | 1. 19 34 | A REPORT OF THE REPORT                 | 1    |      |
| 教学内容 讨论区                               | 公告 郎     | 续单 成员管理 设置                             |      |      |
| ALX NOT SUBJECT OF                     | ٩        | 内容总距 《后                                | 全部发布 | 下朝政策 |
| 目录                                     | 2        | - 入学考试                                 |      | + 🐵  |
| 入学考试                                   |          | <ul> <li>考试用は</li> <li>予試用は</li> </ul> | 4    | 1    |
| iška <b>m</b>                          |          |                                        |      |      |

(点击"考试测试",进入模拟测试界面,本功能仅用于测试使用)

| 2022级入学考试<br>9 : :::::::::::::::::::::::::::::::::: | • • • • • • • • • • • • • • • • • • • |              |      |    |
|-----------------------------------------------------|---------------------------------------|--------------|------|----|
| AL-METICANDICS                                      | Q                                     | 内容总路 655     | 全部没有 | 動現 |
| 目录                                                  | Ť                                     | 入学考试         | +    | 0  |
| 入学考试                                                | 2                                     | - 📑 *ili1912 | 4    | ŧ  |
| 15 AUG                                              |                                       | - 📓 入学考试     |      | Ŧ. |
|                                                     |                                       |              |      |    |
|                                                     |                                       |              |      |    |

(点击"入学考试"进入正式考试界面)

5.进入考试后,点击身份校验开始验证身份。

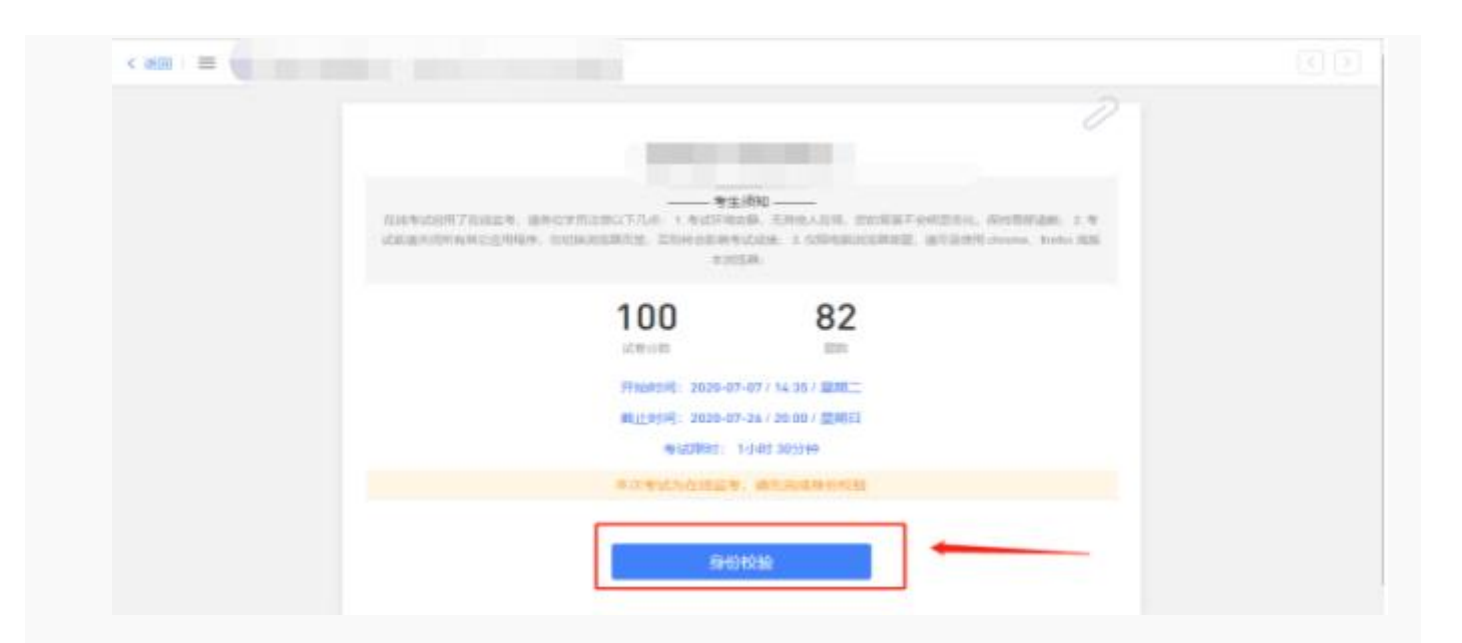

6.按照要求上传近期免冠照片,点击下一步,进行身份验证。

| 本次考试为<br>请先上传证件照,以便          | 在线监考,<br>老师被实是否为本人考试              |   |  |
|------------------------------|-----------------------------------|---|--|
|                              |                                   |   |  |
| 1                            |                                   |   |  |
| 上位。<br>建议尺寸<br>JPG/PNG/JPEG/ | 止任用标<br>240*240px,<br>BMP悟武, 小于5M |   |  |
|                              |                                   | 1 |  |
|                              |                                   |   |  |

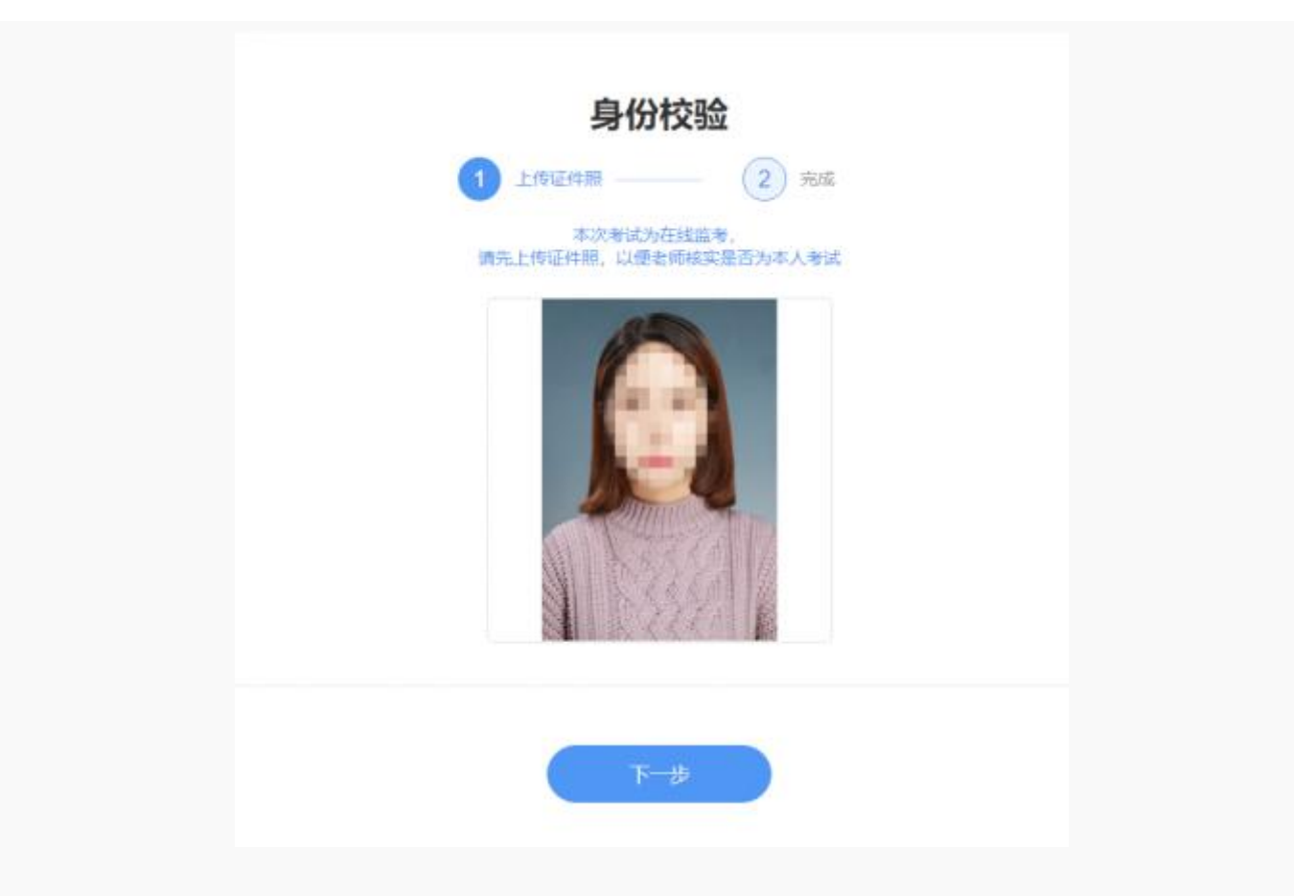

7.点击右侧对话框, 允许访问摄像头, 点击拍照完成认证, 点击进入考试。

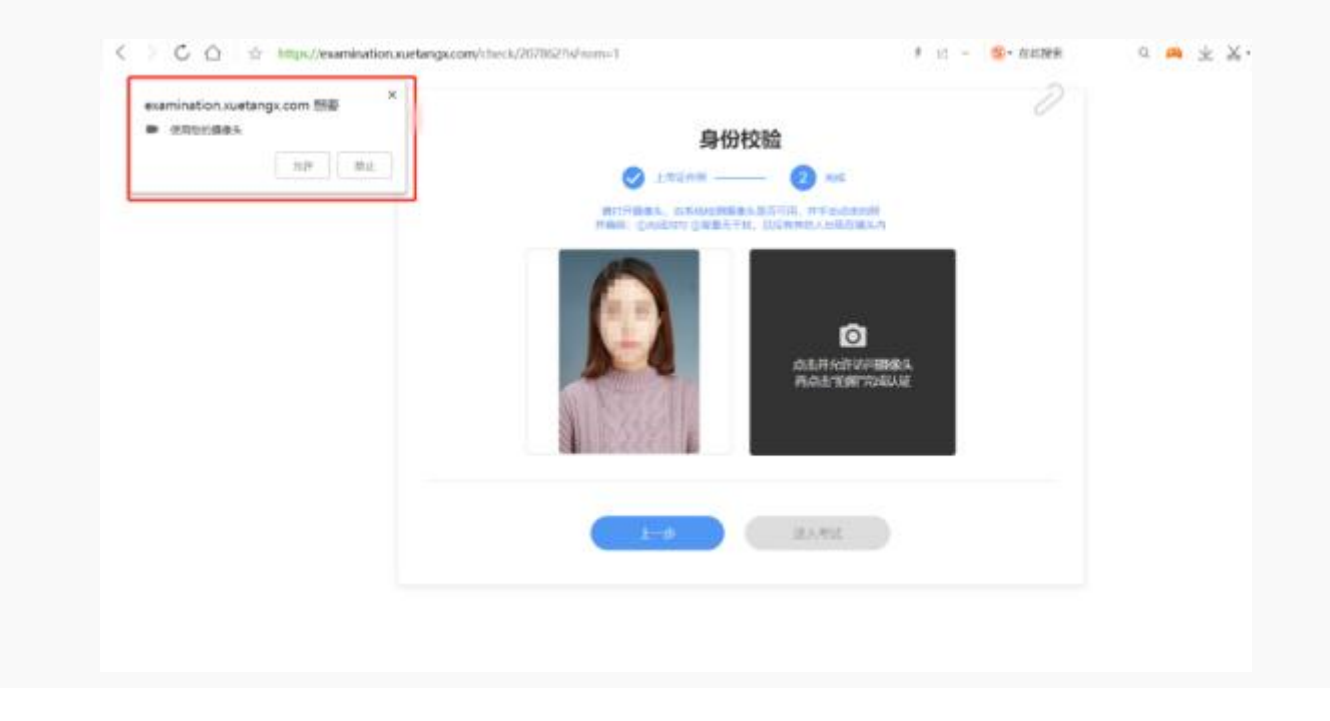

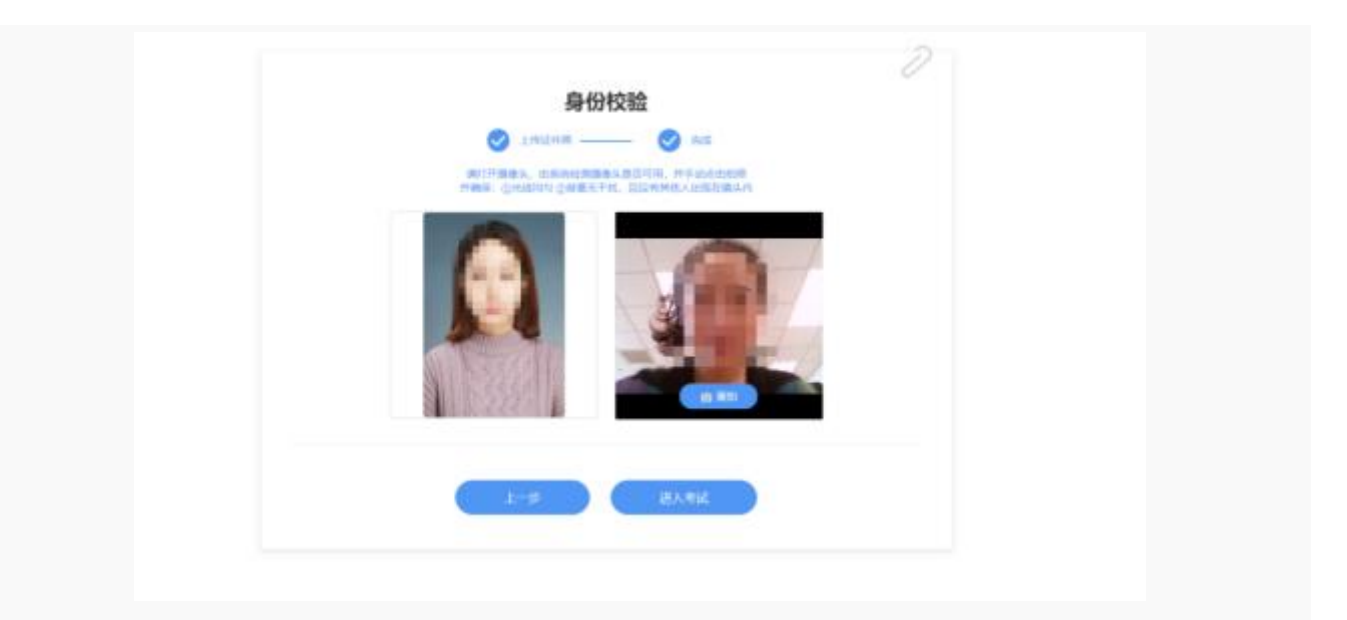

8.验证完成后,点击开始答题,进入正式考试,考试限时 60 分钟。

|                                                                                                    |        | 测试                    |       |  |
|----------------------------------------------------------------------------------------------------|--------|-----------------------|-------|--|
|                                                                                                    |        | 100 C                 |       |  |
| 2<br>1000m<br>2<br>1000m<br>2<br>10000 / 11-09 / 13-20 / 歴史時一<br>単立第2020-11-09 / 13-20 / 歴史時一<br>単立第25月2020-11-13 / 00:00 / 歴史時三<br>単立第25月2010 / 12-20 / 歴史時一 |        |                       | 2     |  |
| 2<br>(2000-11-09/13:20.7 歴期)<br>報社(1959)(2020-11-13/00:00/1回期)<br>考試現時11(195)(305)(分)                                                                         |        |                       |       |  |
| 2<br>(2)<br>(2)<br>(2)<br>(2)<br>(2)<br>(2)<br>(2)<br>(2                                                                                                    |        |                       |       |  |
| 1000分析 単純<br>并始終約32020-11-09 / 13:20 / 歴期<br>載山上約392020-11-13 / 00:00 / 歴期五<br>考试期約1 1/108 50分钟                                                               | 2      |                       | 2     |  |
| 开始终终到2020-11-09 / 13-20 / 開闢                                                                                                    | 1429ff |                       | 11m   |  |
| #LLE#1092020-11-+3 / 00:00 / 回加五<br>考知到時日 1(小63 30分钟<br>で1000110401000 175558051801                                                                           | 771090 | 8] 2020-11-09 / 13:20 | / 医助  |  |
| 역상(38(21) 1/10년) 30()19)<br>(기정(21)1100 (1795-801780)                                                                                                    | 載此時    | 8]-2020-11-13/00:00   | / 歴期五 |  |
| THE TOWN THE REPORT                                                                                                    |        | 考试期时 1小时 30分时         | 19    |  |
| Contraction of the second                                                                                                    | 158    | 四条旧校会,开始考虑            | 190   |  |
|                                                                                                    | 1      | 开始答题                  |       |  |

| 提示                               | × |
|----------------------------------|---|
| 考试限时60分钟                         |   |
| 点击"开始"后开始计时,开始计时后再退出,<br>计时仍会继续。 |   |
| 暂不开始开始                           |   |
|                                  |   |
|                                  |   |

9.进入考试后,开始倒计时,右上角为考试剩余时间,左侧题号变蓝,为作答题目,白色为未作答,考试期间 摄像头一直保持开启状态。

| 医学统计学结理考试 |                                                                                                    | 考试新年 29:40 | 21           |
|-----------|----------------------------------------------------------------------------------------------------|------------|--------------|
| MH >      | (B)                                                                                                    |            |              |
| 3.828     | © ==                                                                                                    |            | -            |
|           | •                                                                                                    |            | and the      |
| <u>,</u>  |                                                                                                    |            | #191912 #151 |
| 2         | 13.单选题 (19)                                                                                                    | ②音言音音成功    | 且是有其他人出现。    |
| 3         | the residence of the second second se |            |              |
|           | A metabolic state                                                                                                    |            |              |
| 4         | (B)                                                                                                    |            |              |
|           |                                                                                                    |            |              |
| P         | (D)                                                                                                    |            |              |
| 6         |                                                                                                    |            |              |
|           | 4.单选题 (19)                                                                                                    |            |              |
| <u> </u>  |                                                                                                    |            |              |
| 22        |                                                                                                    |            |              |

10.我们的习题为系统随机乱序抽取,每个人试卷都有不同,请同学们仔细查看题型,认真阅读 习题,避免漏答误答。

| 16. 附洗题 (10)  |  |
|---------------|--|
|               |  |
| 117.美麗語 (199) |  |

11.考试 60 分钟内全部作答完成,仔细检查无误后,点击右上角提交试卷,完成该课程考试;如 在考试时间内未交卷,系统会自动强制提交。

| 22240473028412  | *x8* 22:0                                                         | 5 28 |
|-----------------|-------------------------------------------------------------------|------|
| 807 o<br>16 org | 不同時這對要者,他们本存因量然分或某方面的评分应该说这些已如時這對不同而不同,根据这一時点可用于评价量表哪<br>方面的情况?() |      |
|                 | (A) 588                                                           |      |
| 1               | (B) IMPRIME                                                       |      |
|                 | C KERNICK                                                         |      |
|                 | 0 ##M#                                                            |      |
| 3               | D PHILIP D                                                        |      |
| .4              | 16.单选版 min                                                        |      |
| 5               | 下列噻项下属于直缘医疗成本?                                                    |      |
|                 | A mm                                                              |      |
|                 | (1) 网人以食用                                                         |      |
| 7               | (i) ann                                                           |      |
| $\equiv$        | (D) area                                                          |      |

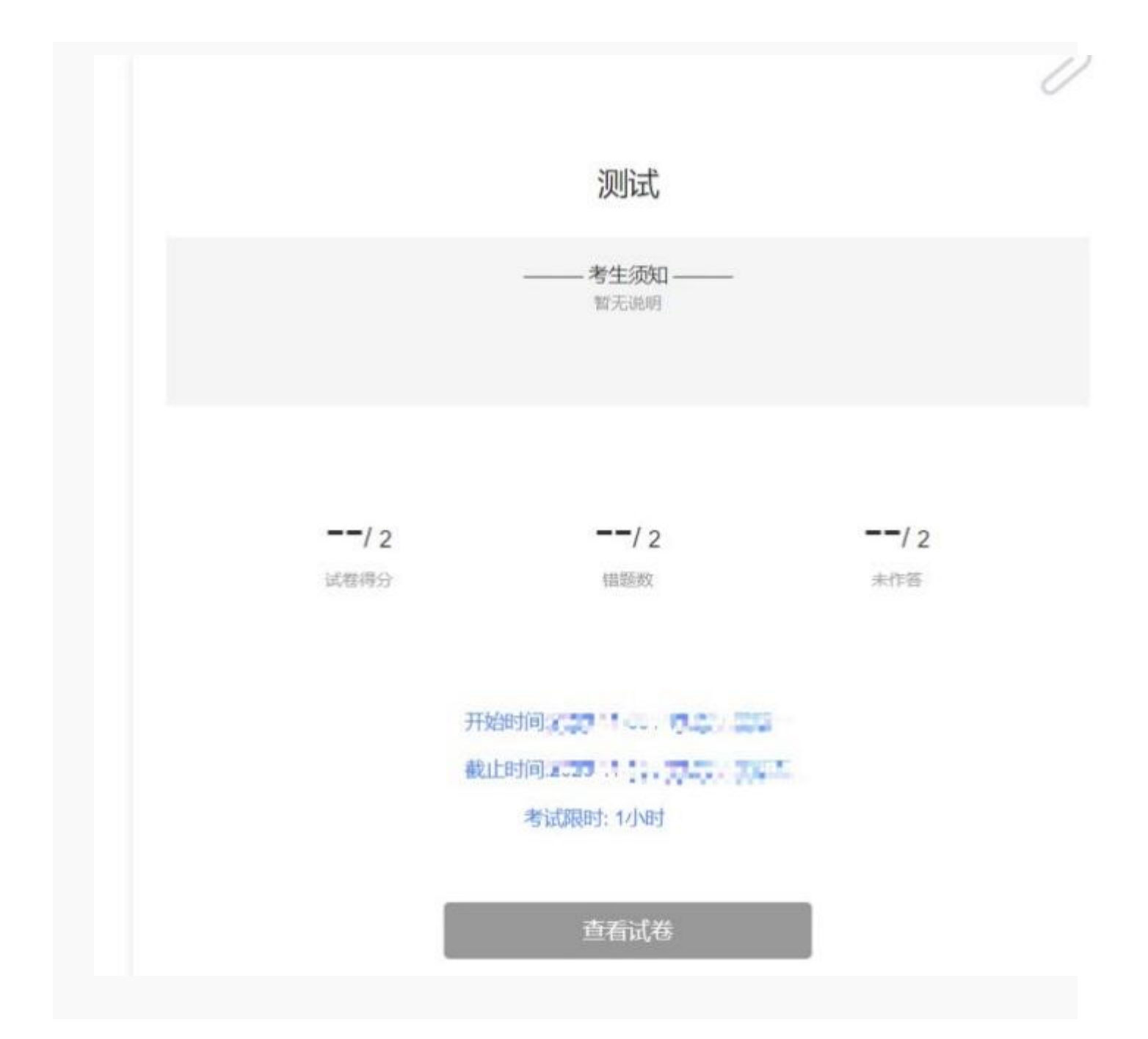

## 审核结果及入学测试准考证号查询链接:

https://xibao.eol.cn/10472/search/index/login

准考证号一定要记住!!!!务必不要缺考,缺考等于自动放弃!!!!!